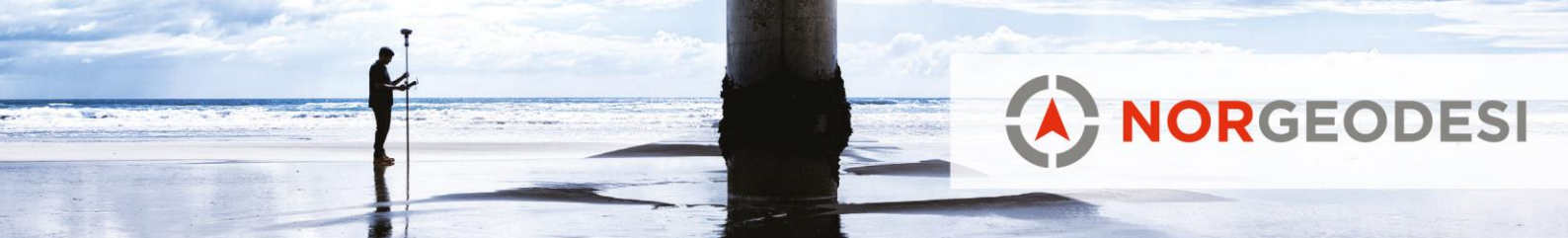

## **Oppstartsguide for SiteVision**

1. SiteVision krever egnet mobiltelefon for SiteVision, sørg for at du har det. Anbefalte enheter fra Trimble er følgende:

| The Trimble tested and recommended devices for SiteVision are: |
|----------------------------------------------------------------|
| Samsung S10+                                                   |
| Samsung S9+                                                    |
| Samsung Note9                                                  |
| Samsung Note8                                                  |
|                                                                |
| Other supported devices for SiteVision are:                    |
| Samsung S8+                                                    |
| Google Pixel 3 XL                                              |
| Google Pixel 2 XL                                              |

- 2. Lag bruker på Trimble Connect: <u>https://connect.trimble.com/</u> \*
  - Brukeren du lager blir admin på SiteVision kontoen, så dersom SiteVision skal brukes av flere personer kan det være lurt å først lage en egen SiteVision-epost for enheten, enten på f.eks Gmail eller på egen epostkonto fra firma. Eks: <u>Sitevision@firma.no</u> \* Dersom du har bruker registrert på Trimble Connect fra før og ønsker å fortsette med den, kan du selvsagt det.
- 3. Send epost til <u>salg@norgeodesi.no</u> om hvilken epostadresse du har registrert for SiteVision, så tildeler vi det abonnementet du har valgt. Etter hvert blir det mulighet å ordne bestilling selv, men nå i første omgang er dette løsningen.
- 4. Du er nå klar for å sette opp mobiltelefonen med SiteVision, følg disse to videoene for oppsett:

Video 1: <u>https://youtu.be/SBCWG0IZg80</u> Video 2: https://youtu.be/VRizz5n4QtM

Det er også sterkt anbefalt å se de andre undervisningsvideoene på SiteVisionsiden på Youtube for å få en bedre forståelse for produktet.

5. Gå i menyen  $\rightarrow$  Verktøy $\rightarrow$ GNSS-parametre og sørg for at Trimble Corrections Hub er huket av.

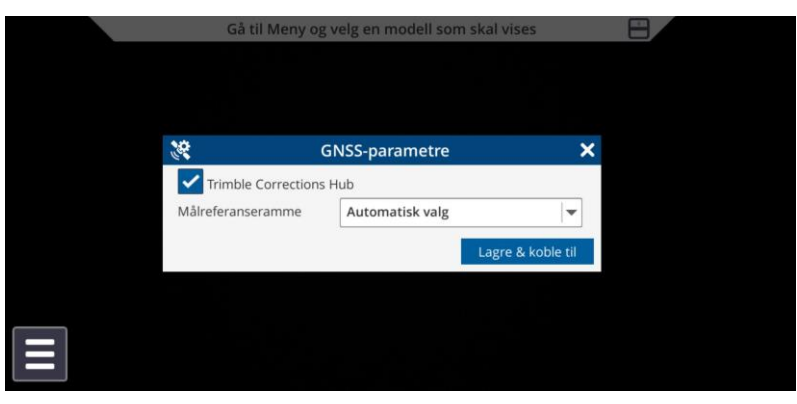

www.norgeodesi.no

salg@norgeodesi.no • Tlf: 67 15 37 80 • Bankgiro: 1430.10.16302 • Foretaksnr.: 971 052 201 mva

52 201 mva

Pakker sendes til: Norgeodesi AS, Ringeriksveien 155-157, 1339 Vøyenenga Post sendes til: Norgeodesi AS, PB 91, 1313 Vøyenenga

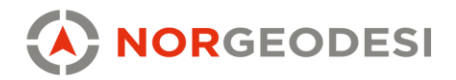

 Bruker du formater som ikke er interne Trimble-formater må du også legge ved en Jxl.fil som definerer koordinatsystem. Jeg har laget tilgjengelig tre jxl-filer med UTM32 NN2000, UTM32 NN2000, UTM32 NN2000. Dersom dere trenger andre filer så ta kontakt med Norgeodesi.

Disse ligger vedlagt. For å få benyttet seg av disse filene må de ha samme navn som filen du skal visualisere. Eksempel: Har du en fil som heter Betongsoyler.ifc må jxlfilen hete Betongsoyler.jxl

Dette er en midlertidig løsning, og det er blitt sagt fra Trimble at i en senere oppdatering kommer det valgmulighet for koordinatsystem internt i SiteVision appen.

7. Se resten av videoene for hvordan laste inn modeller automatisk, innmålt, eller manuelt.

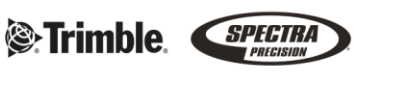